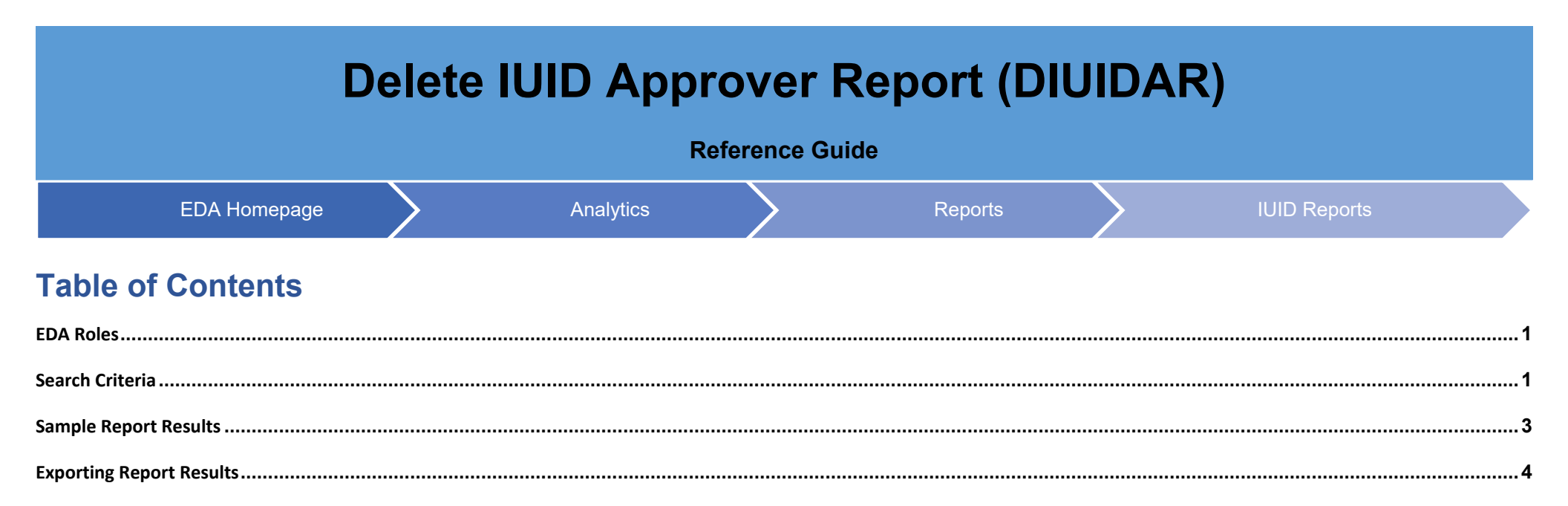

|                 | Roles with access to Delete IUID Approver Report (DIUIDAR) in EDA                                                                 |  |  |  |  |  |  |  |  |
|-----------------|----------------------------------------------------------------------------------------------------|--|--|--|--|--|--|--|--|
|                 | Acquisition Sensitive Reporting                                                                                                   |  |  |  |  |  |  |  |  |
| EDA Roles       | Advanced Reporting                                                                                                    |  |  |  |  |  |  |  |  |
|                 |                                                                                                    |  |  |  |  |  |  |  |  |
|                 | EDA Executive Reporting User                                                                                                    |  |  |  |  |  |  |  |  |
|                 | The user will navigate to the Delete IUID Approver Report (DIUIDAR) page by selecting Analytics from the EDA Dashboard, selecting |  |  |  |  |  |  |  |  |
|                 | the Reports dropdown and clicking on the IUID Reports.                                                                            |  |  |  |  |  |  |  |  |
|                 |                                                                                                    |  |  |  |  |  |  |  |  |
|                 | Electronic Data Access                                                                                                    |  |  |  |  |  |  |  |  |
|                 | E Saved Queries                                                                                                    |  |  |  |  |  |  |  |  |
|                 | Lui Reports ^                                                                                                    |  |  |  |  |  |  |  |  |
|                 | AMT Reports                                                                                                    |  |  |  |  |  |  |  |  |
|                 | Award Reports                                                                                                    |  |  |  |  |  |  |  |  |
|                 | CBAR Reports                                                                                                    |  |  |  |  |  |  |  |  |
| Search Criteria | CDR Reports                                                                                                    |  |  |  |  |  |  |  |  |
|                 | MyInvoice Reports                                                                                                    |  |  |  |  |  |  |  |  |
|                 | System Property Audit<br>Reports                                                                                                  |  |  |  |  |  |  |  |  |
|                 | Contract Closeout                                                                                                    |  |  |  |  |  |  |  |  |
|                 | Reports                                                                                                    |  |  |  |  |  |  |  |  |
|                 | Destruction Reports                                                                                                    |  |  |  |  |  |  |  |  |
|                 | GFP Reports                                                                                                    |  |  |  |  |  |  |  |  |
|                 | IUID Reports                                                                                                    |  |  |  |  |  |  |  |  |
|                 | Select Delete IUID Approver Report (DIUIDAR) from the IUID Reports                                                                |  |  |  |  |  |  |  |  |
|                 |                                                                                                    |  |  |  |  |  |  |  |  |

|                     |                |                      |                                           |                                                              | ~                                                        |                                                                              |                                                                          |                                                              |                                  |                |      |
|---------------------|----------------|----------------------|-------------------------------------------|--------------------------------------------------------------|----------------------------------------------------------|------------------------------------------------------------------------------|--------------------------------------------------------------------------|--------------------------------------------------------------|----------------------------------|----------------|------|
| VORITES             | AMT Reports    | Award Reports        | CBAR Reports                              | CDR Reports                                                  | MyInvoice Reports                                        | System Property Audit Reports                                                | Contract Closeout Reports                                                | Destruction Reports                                          | GFP Reports                      | IUID Reports   | PC   |
| Dashboard           | JAM Reports    | WAWF Reports         | Kibana Reports                            | CID Reports                                                  | Access and Accoun                                        | t Management                                                                 |                                                                          |                                                              |                                  |                |      |
| A                   | IUID Reports   |                      |                                           |                                                              |                                                          |                                                                              |                                                                          |                                                              |                                  |                |      |
| Award Data          | Report         |                      | Description                               |                                                              |                                                          |                                                                              |                                                                          |                                                              |                                  | Documentation  |      |
| Administration      | UII GFP Report |                      | The UII GFP                               | Report provides a                                            | service wide view of Cu                                  | stodial Contract Numbers and associ                                          | ated UIIs with description and se                                        | rial numbers.                                                |                                  | VIEW REFERENCE | GUIC |
| AR                  | UII GFP Custor | dy Detail Report     | The IUID GFI<br>Sent/Receiv<br>Numbers, N | P Custody By CAG<br>ed Dates. The IUID<br>SN and Effective D | E/DUNS/DoDAAC Repor<br>) GFP Custody By Contra<br>)ates. | t provides GFP custody information l<br>ct Detail Report provides GFP custod | by CAGE that includes, but not lim<br>y information by contract that inc | nited to Part and Serial Nur<br>cludes, but not limited to P | mbers, NSN and<br>art and Serial | VIEW REFERENCE | GUI  |
| CBAR                | Delete IUID Ap | prover Report (DIUID | AR) The Delete II<br>Date, Justifie       | UID Report provide<br>cation, and Status                     | es a Service level wide vi                               | ew of a User's history of Delete IUID a                                      | actions as an Initiator/Approver, I                                      | Deletion Request Number,                                     | Number of IUIDs,                 | VIEW REFERENCE | GUI  |
| ) Search            |                |                      |                                           |                                                              |                                                          |                                                                              |                                                                          |                                                              |                                  |                |      |
| 0                   |                |                      |                                           |                                                              |                                                          |                                                                              |                                                                          |                                                              |                                  |                |      |
| CID Database        |                |                      |                                           |                                                              |                                                          |                                                                              |                                                                          |                                                              |                                  |                |      |
| TALOGS              |                |                      |                                           |                                                              |                                                          |                                                                              |                                                                          |                                                              |                                  |                |      |
| Commercial Catalogs |                |                      |                                           |                                                              |                                                          |                                                                              |                                                                          |                                                              |                                  |                |      |

The user will navigate to the Delete IUID Approver Report (DIUIDAR) page and enter criteria to retrieve desired data.

- Initiator Email
- Approver Email
- Deletion Request Number
- Status

After the search criteria has been entered, click the **Search** button.

|                          | Image: Search     Image: Search     Image: Sea |
|--------------------------|----------------------------------------------------------------------------------------------------|
| Sample Report<br>Results | <ul> <li>The search results will include the following fields:</li> <li>Delete IUID Request Number</li> <li>Status</li> <li>Initiator (Email)</li> <li>Group (DoDAAC)</li> <li>Initiator Date</li> <li>Approver Email</li> <li>Approver Date</li> <li>Number of UIIs</li> <li>Sample Search Result:</li> </ul>                                                                                                    |

|        | la Dashboard          | Delete IUID Approve          | r Report (DIU      | DAR) - Search Results                |                |                                               |                      |
|--------|-----------------------|------------------------------|--------------------|--------------------------------------|----------------|-----------------------------------------------|----------------------|
|        | EDA                   |                              |                    |                                      | ى 1            | xport Results 🛛 🖨 Save Search 🔗 Refine Search | Q New Search         |
|        | Award Data            | Delete IUID Request Number 1 | Status †↓ Initiato | (Email) ↑↓ Group (DoDAAC)            | Initiator Date | ↑ Approver Email ↑↓ Approver Da               | te Number of Ulls    |
|        | @ Administration      | 89853                        | Open               |                                      | 2024-09-03     |                                               | 1                    |
|        | CBAR                  | 89852                        | Open               |                                      | 2024-09-03     |                                               | 1                    |
|        | ENTERPRISE AWARD FILE | 89851                        | Open               |                                      | 2024-09-03     |                                               | 1                    |
|        | Q Search              | 89832                        | Open               |                                      | 2024-09-03     |                                               | 2                    |
|        | CID                   | 89831                        | Open               |                                      | 2024-09-03     |                                               | 1                    |
|        | CID Database          | 89813                        | Cancelled          |                                      | 2024-08-30     |                                               | 1                    |
|        | CATALOGS              | 89812                        | Cancelled          |                                      | 2024-08-30     |                                               | 1                    |
|        | E commercial catalogs | 89811                        | Rejected           |                                      | 2024-08-30     |                                               | 1                    |
|        | ANALYTICS             | 89792                        | Open               |                                      | 2024-08-30     |                                               | 31                   |
|        | B Saved Queries       | 89791                        | Complete           |                                      | 2024-08-30     | 2024-09-03                                    | 1                    |
|        | 냄네 Reports 🗸 🗸        | Records: 1 to 10             |                    | « ( 1 2 3 4 5 > » 1                  | 0 ~            |                                               | 166 Records Returned |
|        | TASKS                 |                              |                    |                                      |                |                                               |                      |
|        | Scheduled Tasks       |                              |                    |                                      |                |                                               |                      |
|        | C Task Download       |                              |                    | ¢ <sub>N</sub>                       | •              |                                               |                      |
|        |                       |                              |                    | h                                    | 2              |                                               |                      |
|        |                       |                              |                    | 0                                    |                |                                               |                      |
| When   | the search result     | s are returned               | click the          | Export Result button The Export Resu | ilts butte     | on will allow the user                        | to expor             |
| orting | the scaren result     | s are retarried,             | check the          |                                      |                | in win allow the user                         |                      |

## Delete IUID Approver Report (DIUIDAR) - Search Results

|                                                 |          |                   |     |          |         |   | ٤ | , Export Results | 🛱 Save Search     | A Refine Search | ) New Search   |
|-------------------------------------------------|----------|-------------------|-----|----------|---------|---|---|------------------|-------------------|-----------------|----------------|
| Delete IUID Request Number $\uparrow\downarrow$ | Status ↑ | Initiator (Email) | î↓  | Group (I | DoDAAC) |   |   | Initiator Date   | Approver Email ↑↓ | Approver Date   | e Number c     |
| 89451                                           | Complete |                   |     |          |         |   |   | 2024-08-17       |                   | 2024-08-17      | 1              |
| 89452                                           | Complete |                   |     |          |         |   |   | 2024-08-17       |                   | 2024-08-17      | 1              |
| 89632                                           | Complete |                   |     |          |         |   |   | 2024-08-23       |                   | 2024-08-23      | 1              |
| 89341                                           | Complete |                   |     |          |         |   |   | 2024-08-15       |                   | 2024-08-15      | 1              |
| 89491                                           | Complete |                   |     |          |         |   |   | 2024-08-19       |                   | 2024-08-19      | 1              |
| 89771                                           | Complete |                   |     |          |         |   |   | 2024-08-29       |                   | 2024-08-29      | 1              |
| 89251                                           | Complete |                   |     |          |         |   |   | 2024-08-14       |                   | 2024-08-14      | 1              |
| Records: 1 to 10                                |          | ~                 | ( 1 | 2        | 3 4     | 5 | > | 10 ~             |                   | 42 R            | ecords Returne |

Sample Export (Excel Spreadsheet):

The following fields will be included on the exported spreadsheet:

- Delete IUID Request Number
- Status
- Initiator (Email)
- Group (DoDAAC)
- Initiator Date

- Approver Email
- Approver Date
- Number of Ulls

| A   | utoSave 💽 Off                    | <b>日 り・</b> ペー | ণ্ড  ×                 | eteApproverSearchResults (2 |                | Sharma, Kavita - EX | ат <u>8</u> 📼 | - 0               | ×        |
|-----|----------------------------------|----------------|------------------------|-----------------------------|----------------|---------------------|---------------|-------------------|----------|
| Fi  | le Home                          | Insert Draw    | Page Layout Form       | ulas Data Review            | View Help      | Acrobat             | Commer        | nts 🖻 🖻 Sha       | are ~    |
| A1  | ¥                                | : 🗙 🗸 j        | fx Delete IUID Request | Number                      |                |                     |               |                   | ~        |
|     | А                                | В              | С                      | D                           | E              | F                   | G             | Н                 | <b>▲</b> |
| ر ا | Delete IUID<br>Request<br>Number | Status         | Initiator (Email)      | Group (DoDAAC)              | Initiator Date | Approver Email      | Approver Date | Number<br>of Ulls |          |
| 2   | 88976                            | Cancelled      |                        | 1                           | 7/31/2024      |                     |               | 2                 |          |
| 3   | 88977                            | Cancelled      |                        | 1                           | 7/31/2024      |                     |               | 1                 |          |
| 4   | 88978                            | Cancelled      |                        | 1                           | 7/31/2024      |                     |               | 1                 |          |
| 5   | 88979                            | Cancelled      |                        | 1                           | 7/31/2024      |                     |               | 1                 |          |
| 6   | 88991                            | Cancelled      |                        | 1                           | 8/1/2024       |                     |               | 1                 |          |
| 7   | 88992                            | Cancelled      |                        | 1                           | 8/1/2024       |                     |               | 1                 |          |
| 8   | 89011                            | Cancelled      |                        | 1                           | 8/1/2024       |                     |               | 1                 |          |
| 9   | 89012                            | Complete       |                        | 1                           | 8/1/2024       |                     | 9/3/2024      | 2                 |          |
| 10  | 89013                            | Complete       |                        |                             | 8/1/2024       |                     | 8/14/2024     | 5                 | -        |